### Hands on: Google Forms

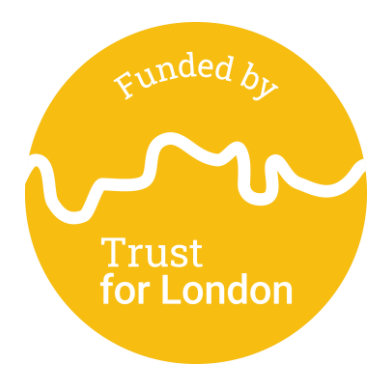

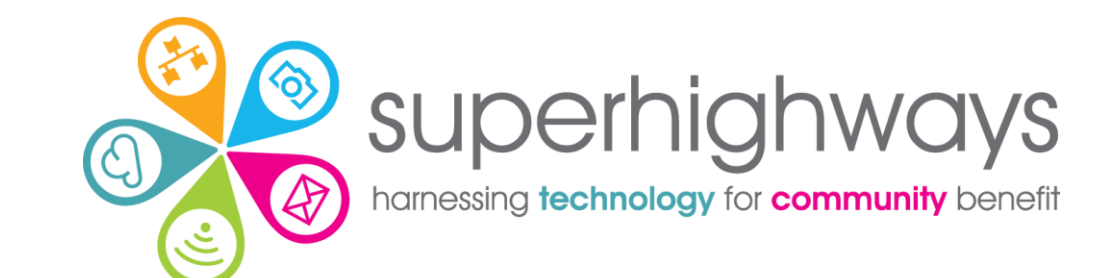

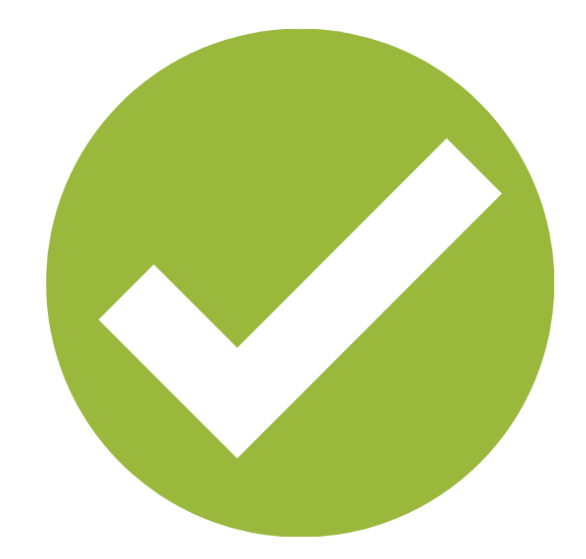

## Say hello!

What are you using or hoping to use forms for?

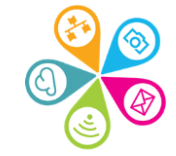

#### Session outline

- Forms and survey tips recap
  Demo time!
- Hands on create your own form
- Final tips and Q & A
- ✓Next steps

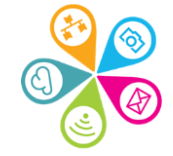

#### Questions to ask yourself first...

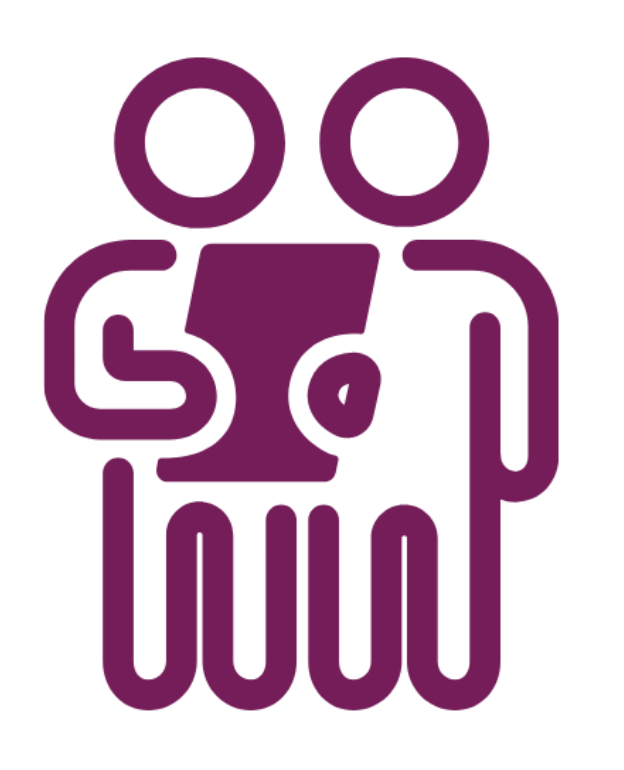

- Why do you need this information?
- What are you going to do with it?
- ✓How will you tell people?
- Privacy and consent do you have simple information available?
- ✓ What next for the data –
  <u>Responsible Data Lifecycle matrix</u>

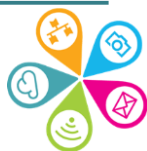

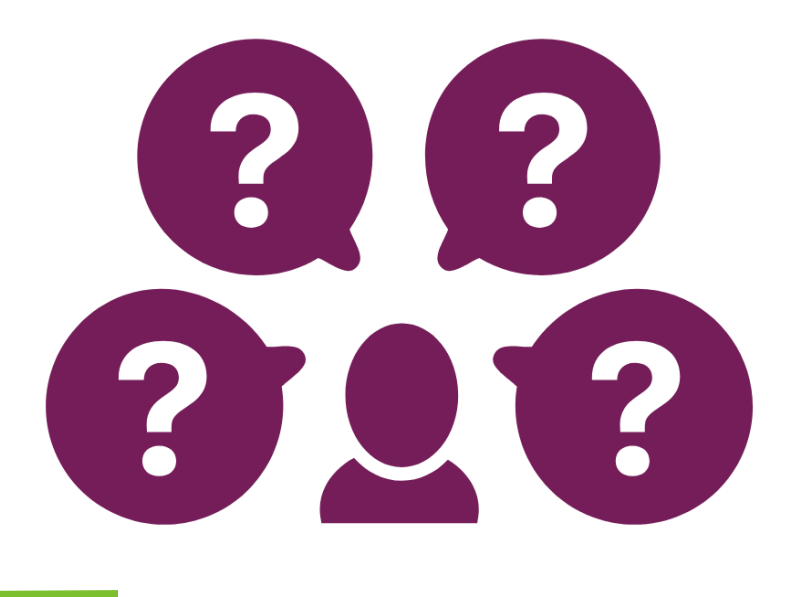

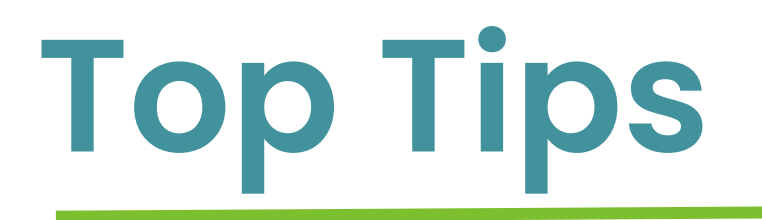

Suggestions to improve the experience of the person completing your form

See the full slide deck from Online Tools and Surveys: Best practice

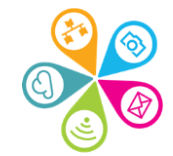

#### Demo ... then Hands on! It's your turn

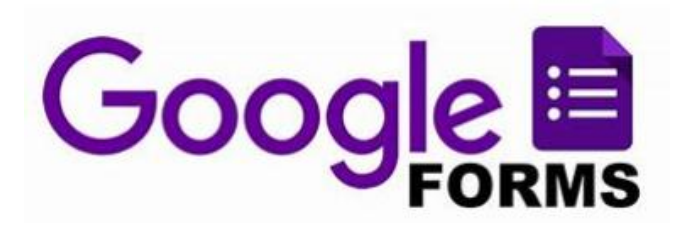

 Follow the Step-by-step guide to create your own Google Form with a variety of question types

✓ <u>Google Form Step-by-step guide</u>

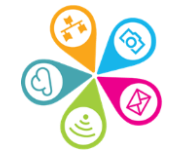

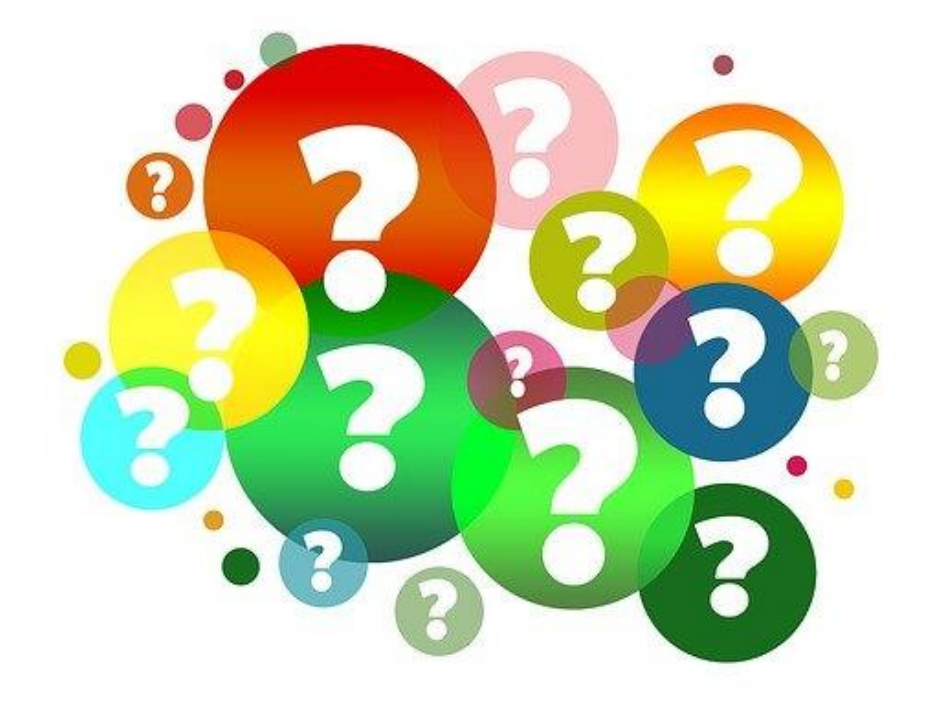

#### Any questions?

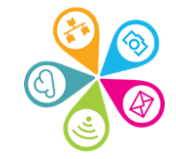

#### What's the difference?

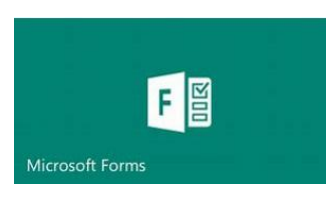

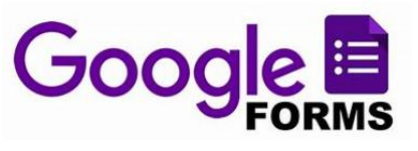

- Branching allows you to jump to a specific question
- You can share a 'summary responses' link (it's not perfect!)
- Rating star option
- Ranking option
- File upload (only for internal use in your organisation)
- Present live share link and watch responses come in

- Branching allows you to jump to a section
- ✓ If people log in with a Google account
   they can come back to resume completing their form later
- Rating linear scale or star rating
- File upload (only for people logged in)
- Prefilled form link available (e.g. for people to update details on an annual basis)

#### Instant reporting

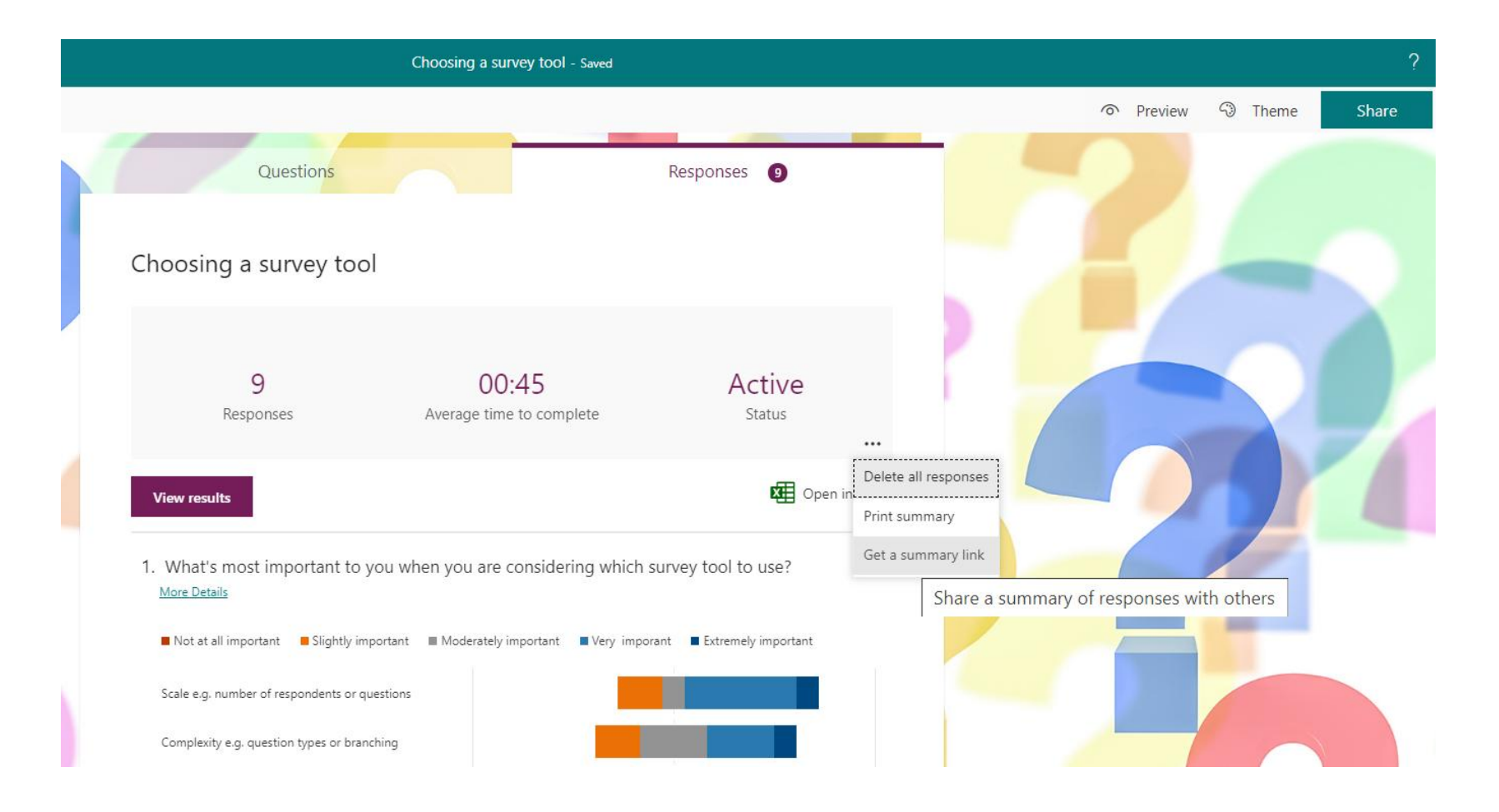

 Screenshots
 PDF downloads (or print to PDF) for individual responses
 Summary links to share full report

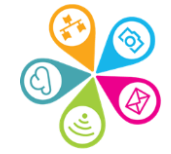

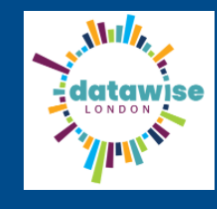

#### உள்ளூர் நுண்ணறிவு ஒன்று முதல் ஒரு பதிவுகள் வரை

| * தேவையான         | 🎧 அதிவேக ரீடரை இயக்கு |
|-------------------|-----------------------|
| 1. அமைப்பான்மை *  |                       |
| Enter your answer |                       |
|                   |                       |
| 2. முதல் பெயர் *  |                       |
| Enter your answer |                       |

3. கடைசி பெயர் \*

# Translation needed?

Anyone can right click anywhere in your form or to the side of the form, select Translate to English and then select Choose another language

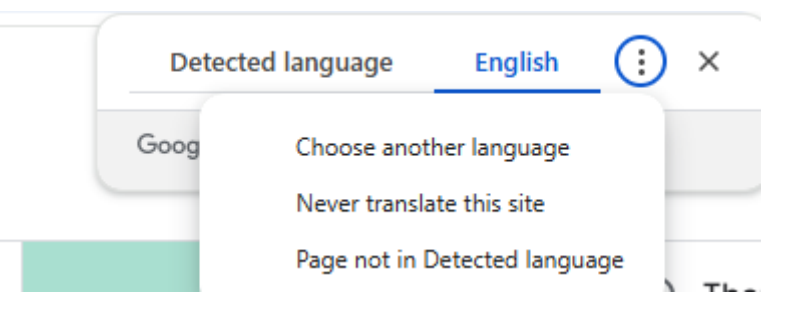

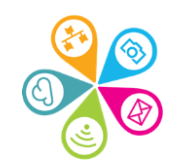

#### Sharing your forms

✓Links (tick the box to shorted the URL)✓QR codes

- ✓ Social media
- ✓Embed code for your website etc.

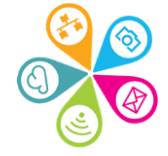

#### On the go...

- Add your form to the Home Screen of your mobile device (click 3 dots in the browser...)
- Click whenever you want to collect responses
- In free text questions toggle to microphone input for someone to 'speak' their answer. Your device converts text to speech

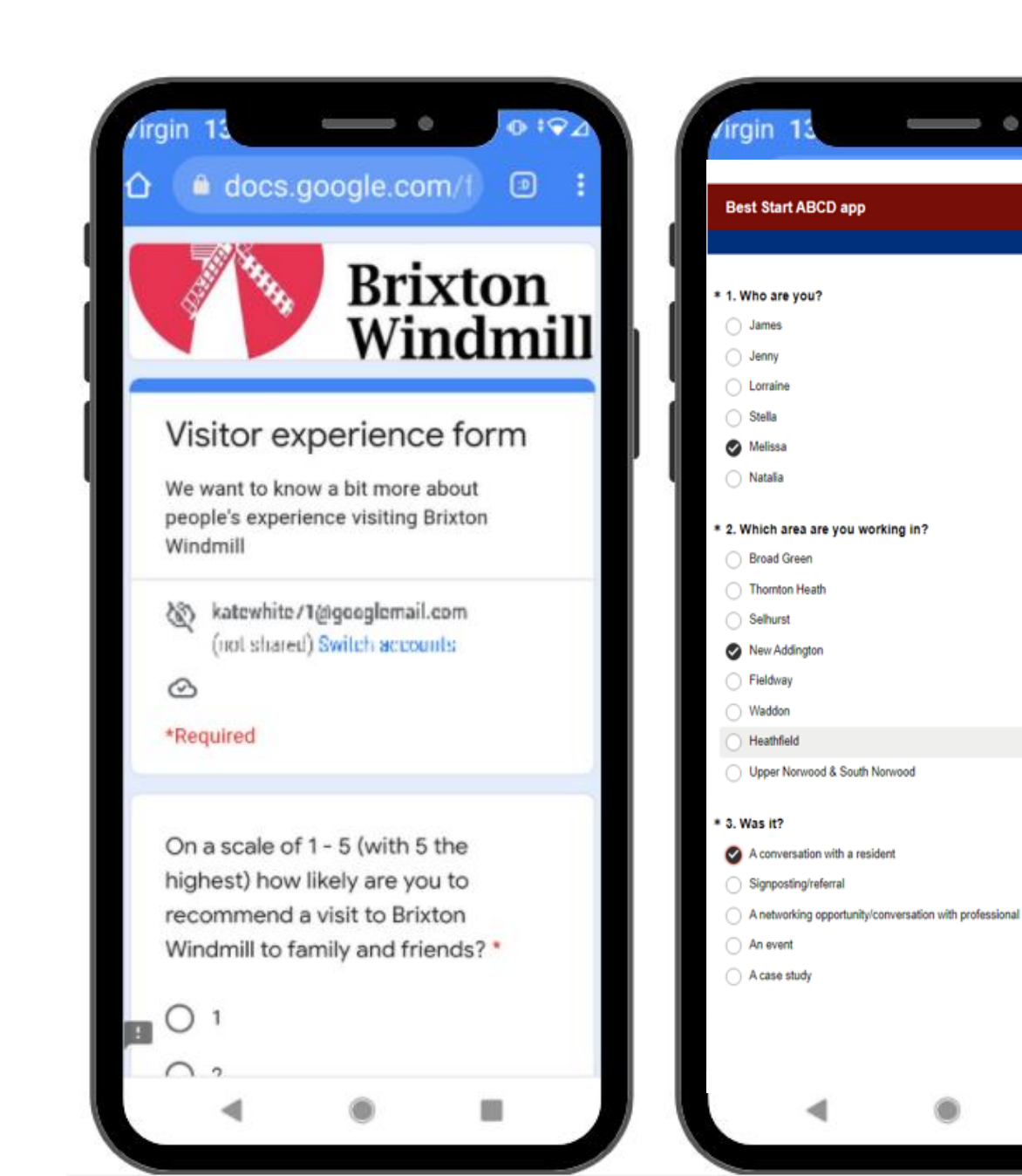

0 19

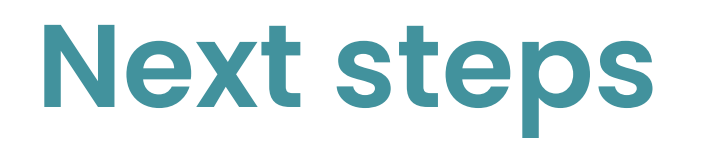

Ask for help if you need it clarechamberlain@superhigh ways.org.uk

Further training available – <u>book now!</u>

Sign up for our e-news

Read <u>Kate's blog</u> on the new features in Microsoft Forms

Book training

- ✓ <u>Charts and graphs with</u> <u>Excel</u> 5<sup>th</sup> March
- ✓ <u>Visualising your postcode</u>
  <u>data on a map</u> 13<sup>th</sup> March
- ✓Excel trilogy dates tbc
- Spring / Summer term dates will launch at the end of March

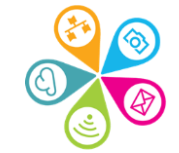

Thank you for taking part

Clare Chamberlain info@superhighways.org.uk @SuperhighwaysUK

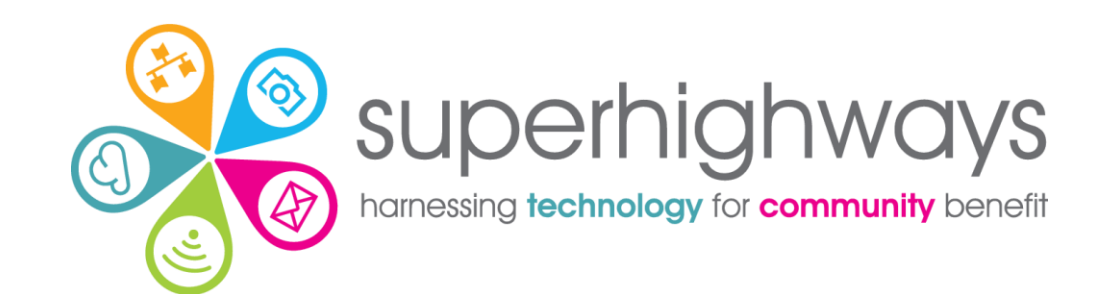